## スマートフォン・パソコンからのメルマガ登録方法

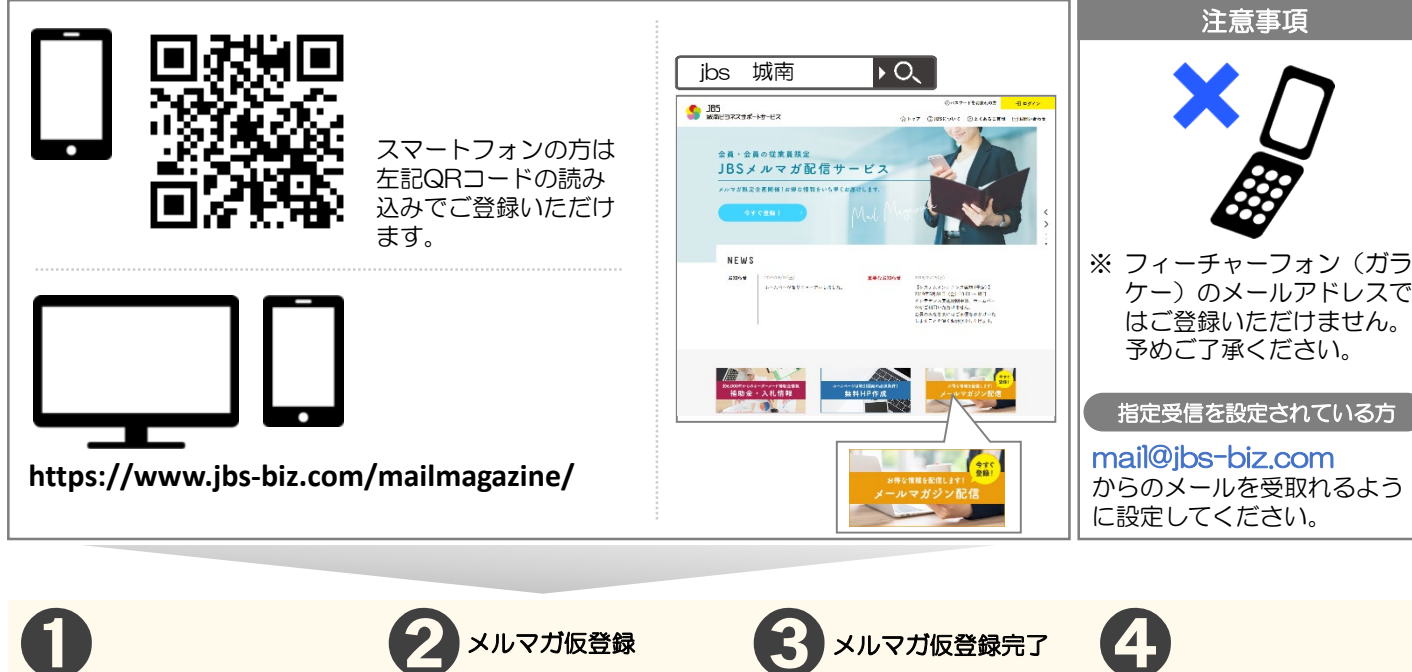

「メールマガジンに登録する」 ボタンをクリック。

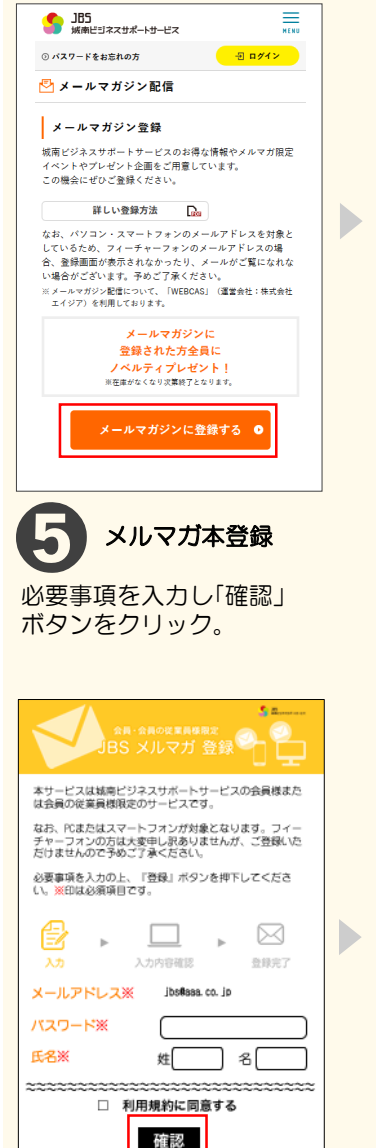

opyright みなみ両事務式会社. All rights re

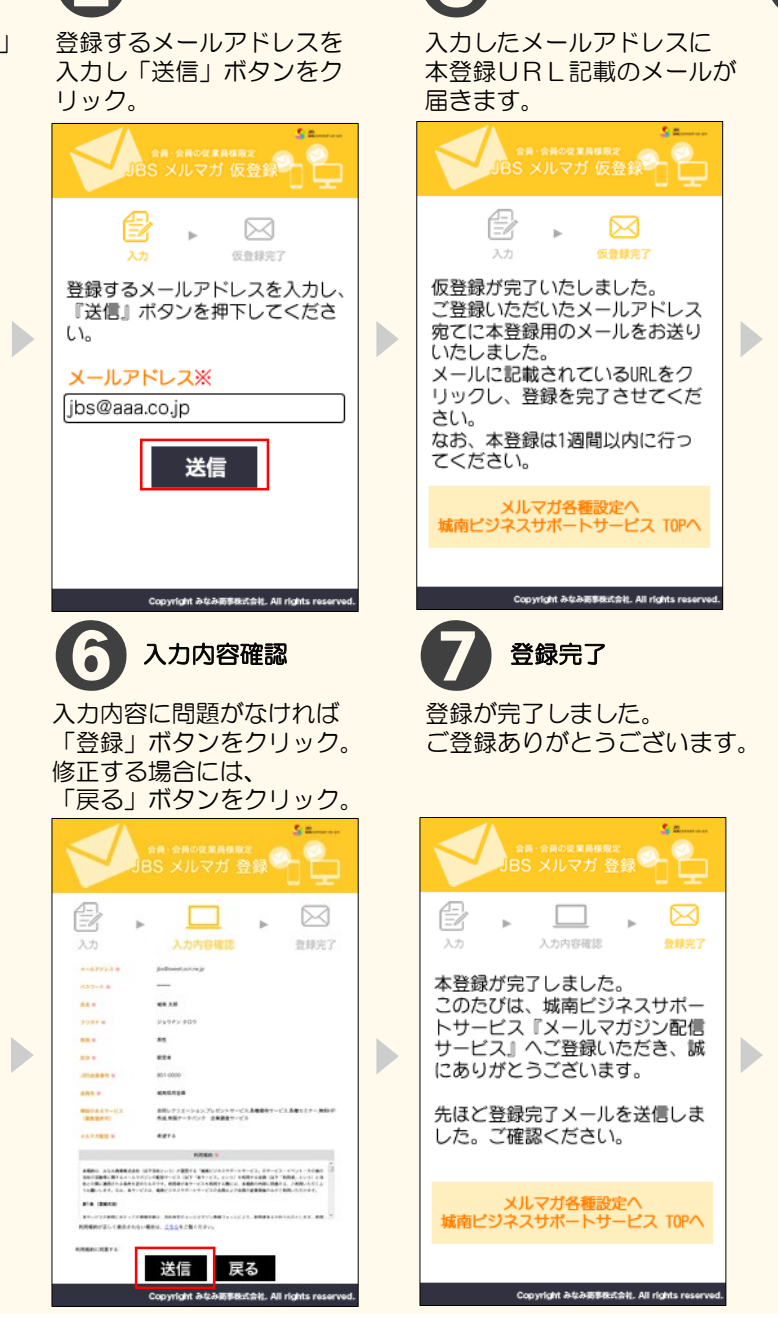

From 城南ビジネスサポートサービス jbs@aaa.co.jp subject 【JBSメルマガ】 仮登録が完了しました このたびは、城南ビジネスサポートサー ビス 『メール配信サービス(JBSメルマ ガ)』 にご登録いただき、 誠にありがとう ございます。 仮登録が完了いたしましたので、以下の 手順で本登録をお願いいたします。 ■本登録手順 1) 下記URLから本登録フォームにアク セス 2) 画面に表示されているメールアドレス を確認のうえ、必要項目を入力 3) 送信ボタンを押して完了 ■本登録URL https://www.mai.jbs-biz.com/db0 2/ なお、本登録URLの有効期限は、発行か ら1週間です。

受信したメールの「本登録

URL」のリンクをクリッ

ク。

登録完了メールが届きます。 ご確認ください。

| From 城南ビジネスサポートサービス             |
|---------------------------------|
| To jbs@aaa.co.jp                |
| subject 【JBSメルマガ】ご登録ありがとうございます。 |
|                                 |
| 本メールは、城南ビジネスサポートサービス            |
| 『メール配信サービス (JRSメルマガ)』に          |
| ご登録いただいたメールアドレス宛てにお送りし          |
| ております。                          |
| お心当たりがない場合は、下記までご連絡くださ          |
| LV.                             |
|                                 |
|                                 |
| ●● ▲▲様                          |
|                                 |
| このたびは、城南ビジネスサポートサービスの           |
| 『メール配信サービス』(JBSメルマガ)にご登録        |
| いただき、賊にありがとうございます。              |
|                                 |
| 下記にて登録いたしました。                   |
|                                 |
| ▼お名前                            |
| •• **                           |
|                                 |
|                                 |

XXXXXX

▼JBS会員番号